Referrals can be accessed/entered from several areas:

- 1) From the dropdown menu —> Injuries—>Referral—> options to add or update
- 2) From the injury profile itself —> Click on the referral tab—> "New" button
- 3) From the Daily Information Entry Screen —> Click the Referral tab.

|                                  | Injury - Adidas, Sally                                                                                                    | - • ×        |
|----------------------------------|----------------------------------------------------------------------------------------------------|--------------|
|                                  | General Injury Info Injury Desc'How Athlete Name: Adidas, Sally 💉 📸 🚛 Status: Current                                                                                                    | - 🖯          |
| Injuries Modalities Rehabs Limit | Body Part         Foot/Toes         Injured:         07/01/2020         Image: Constraint of the injury         Reinjury         Image: Constraint of the injury         Image: Constraint of the injury         Image: Constand of the injury         Image: Constraint of the inju | ollow-Up     |
| Add an Injury                    | 2: Rtn to Play: / / ✓ CL Days: 0 Season                                                                                                    | Ending       |
| Injury+ Entry                    | Filter 3: Resolved: / / V CL Days ### Resolution:                                                                                                    | - 😜          |
| Quick Injury Entry               | Side: Left 🔹 Happened during: 💽 Athletic Trainer: 🕼 Bypass N                                                                                                    | ICAA/HS? 🔽   |
| Quick/Multiple Injury Entry      | MOI: 🔹 🗣 Playing Surface: 🔹 🗣 Ashley Sham                                                                                                    | •            |
| Quick Update - Open Injuries     | SMOI: 🔹 🖶 Event Type/Name: 🔹 🖶 Team: Ashley U - South Women                                                                                                    | Volleyball 🝷 |
| Search Injuries                  | Severity: 😧 🐨 Surgery Required? 🗋 on 🥇 / 🗸 CL Ins Status:                                                                                                    | •            |
| Evaluations                      | Invoice Tracking FM Evals Cost Log Covid-19<br>Modality Medication Rehab Limitation Service Notes/SOAP Notes* Concuss Eas Referral* Egluations Notes/More* eFiles Staff Forms NC                                                                                                    | Card View    |
| Referrals                        | Date Injury Provider Note                                                                                                    | Referrals    |
| Conguesian Evoluations           | 07/31/2020 Blisters - Left - Foot/Toes Doc Ashley                                                                                                    | LODY         |
| Eventional Movement Eval         |                                                                                                    | Remove       |
| Staff Forme                      |                                                                                                    | Details      |
| Stan Forms                       |                                                                                                    | Print List   |
| Add a Referral                   |                                                                                                    | Print Ref    |
|                                  |                                                                                                    |              |
| Update Keferral                  |                                                                                                    |              |
|                                  | Actions                                                                                                    | Save         |
|                                  | Image: Second Chain     Image: Second Chain       Image: Second Chain     Image: Second Chain       Ima                                                                                                    | Close        |
|                                  |                                                                                                    |              |

| 💵 Daily Information | n Entry           |               |                                                                                             |
|---------------------|-------------------|---------------|---------------------------------------------------------------------------------------------|
| Entries For         | CE for today      | Injured Athle | ates to Load                                                                                |
| Date: 09/29/2020    | ) 11:22:46 AM 😫 🗸 | -             | Include Default Injury (see all athlets)                                                    |
| +                   | DayDay            | All Injure    | d 🔿 Kiosk Logins 🔿 Athlete Portal Logins 🔿 Today's Appts 🔿 Team/Season 🔿 Organization 🔿 All |
|                     |                   | Org:          | V Season:                                                                                   |
| Athletic Trainer:   |                   | Tama          | Load Records                                                                                |
| Ashley Sham         | ~                 | ream:         |                                                                                             |
| Athletes            |                   | •.            | Injury                                                                                      |
|                     |                   | 3             | ✓ Load Info +Default Inj +Quick Inj                                                         |
| Athlete             | ^ N M R L D       | SEF           | Notes Modality Rehab Limitation Med Dist Med Service Equipment Referral                     |
| Adidas, Sally       |                   |               |                                                                                             |
| Barnes, Jessica     |                   |               | Service:  V Private Record                                                                  |
| Bello, John         |                   |               | Referral Letter Notes                                                                       |
| Black, Ashley       |                   |               | Tu Dutu (19/29/2020 V                                                                       |
| Blake, Bellamy      |                   |               | Note Type: Date: 0372372020 V                                                               |
| Blake, Octavia      |                   |               | Attention: By                                                                               |
| Bundy, Peggy        |                   |               |                                                                                             |
| Dashboard, Joe      |                   |               |                                                                                             |
| Dixon, Daryl        |                   |               |                                                                                             |
| Doe, Jane           |                   |               |                                                                                             |
| Guest, Player       |                   |               |                                                                                             |
|                     |                   |               |                                                                                             |
|                     |                   |               | Ent                                                                                         |
|                     |                   |               | View                                                                                        |
|                     |                   |               |                                                                                             |
|                     |                   |               |                                                                                             |
|                     |                   |               |                                                                                             |
|                     |                   |               |                                                                                             |
|                     |                   |               | Print 0 Email Provider                                                                      |
| Record: I4 4        | 1 OF 11 ▶ ▶       |               | Actions                                                                                     |
| Print               | Ercel Pofma       | h             | 📰 👩 🛞 📄 📸 👔 Add Injury New Save Close                                                       |
| FIIN                | Litter rieffes    |               |                                                                                             |

Choose who you are sending this to, a list of your medical providers will appear in the "To" dropdown. If you need to choose a particular physician click the "by" button and the physicians available for the medical provider chosen will appear. Be sure to select a service and ensure the appropriate injury is in the "injury "box.

| Referral - Adidas, Sally                 |                                     |                         |                    |
|------------------------------------------|-------------------------------------|-------------------------|--------------------|
| To: Another Hospital                     | Date: 09/29/2020 11:50:26 A         | M V Now Clear           | Private Record     |
| Attention: Dr. Barney                    | Injury: 07/01/2020 - Blisters - Lef | - Foot/Toes             | ~                  |
| Athlete: Adidas, Sally                   |                                     | Created By: Ashley Sham |                    |
| Service: Evaluation                      | <b>900 Lees</b>                     | Date/time of appt:      |                    |
| Referral Letter Notes                    |                                     | // ::                   | Now Clear Attended |
| Note Type: Dear Dr Referral              | ✓ ⊕                                 |                         |                    |
| Dear Dr.                                 |                                     |                         |                    |
| Student: Adidas, Sally Foot/Toes         |                                     |                         | RP I               |
| Student athlete at: Volleyball           |                                     |                         | 10                 |
| For: Sophomore                           |                                     |                         | Ŭ                  |
| Injured on: 07/01/2020                   |                                     |                         | +Tag               |
| 07/01/2020 - Blisters - Left - Foot/Toes |                                     |                         |                    |
|                                          |                                     |                         |                    |
|                                          |                                     |                         |                    |
|                                          |                                     |                         |                    |
|                                          |                                     |                         |                    |
|                                          |                                     |                         | Font<br>View       |
|                                          |                                     |                         | 0                  |
|                                          |                                     |                         |                    |
|                                          |                                     |                         |                    |
| Actions                                  |                                     |                         | lið                |
| Search New Save Remov                    | e 😈 👸 Email Pro                     | vider Print             | Close              |
|                                          |                                     |                         |                    |

You may include any type of note with this referral by selecting the appropriate type from the Note Type dropdown. Be sure to save your entry and when you are ready to send the referral click the "Email Provider" button.

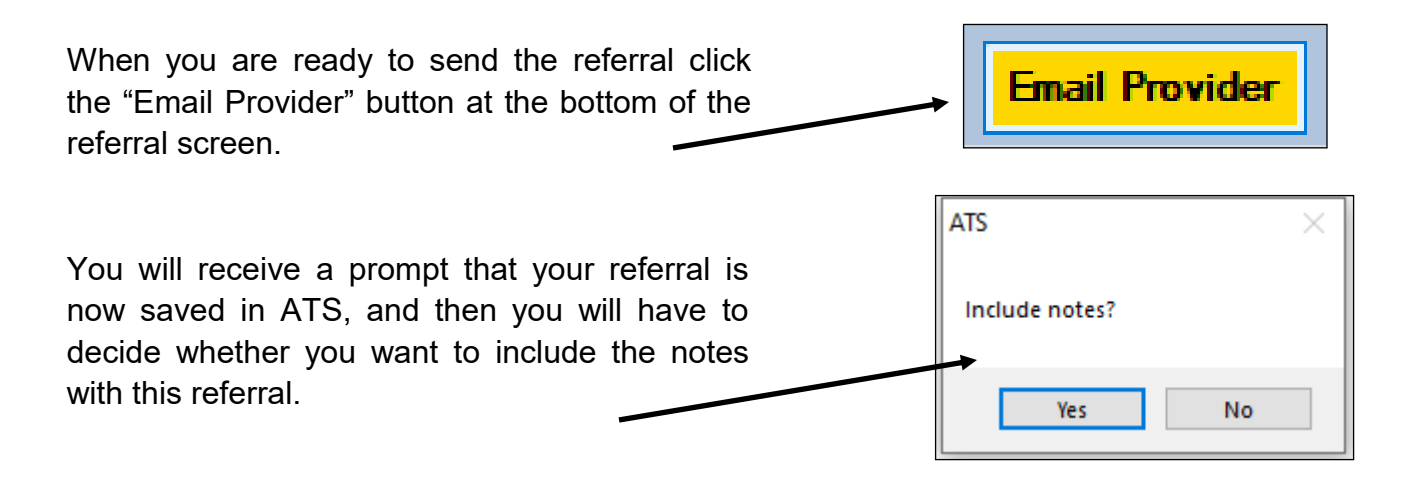

The referral will open in the Reports Viewer and you will receive a prompt asking if you want to encrypt the attachment. We recommend you do encrypt but make sure you have agreed on a password with the medical provider prior to sending as ATS WILL NOT save the password.

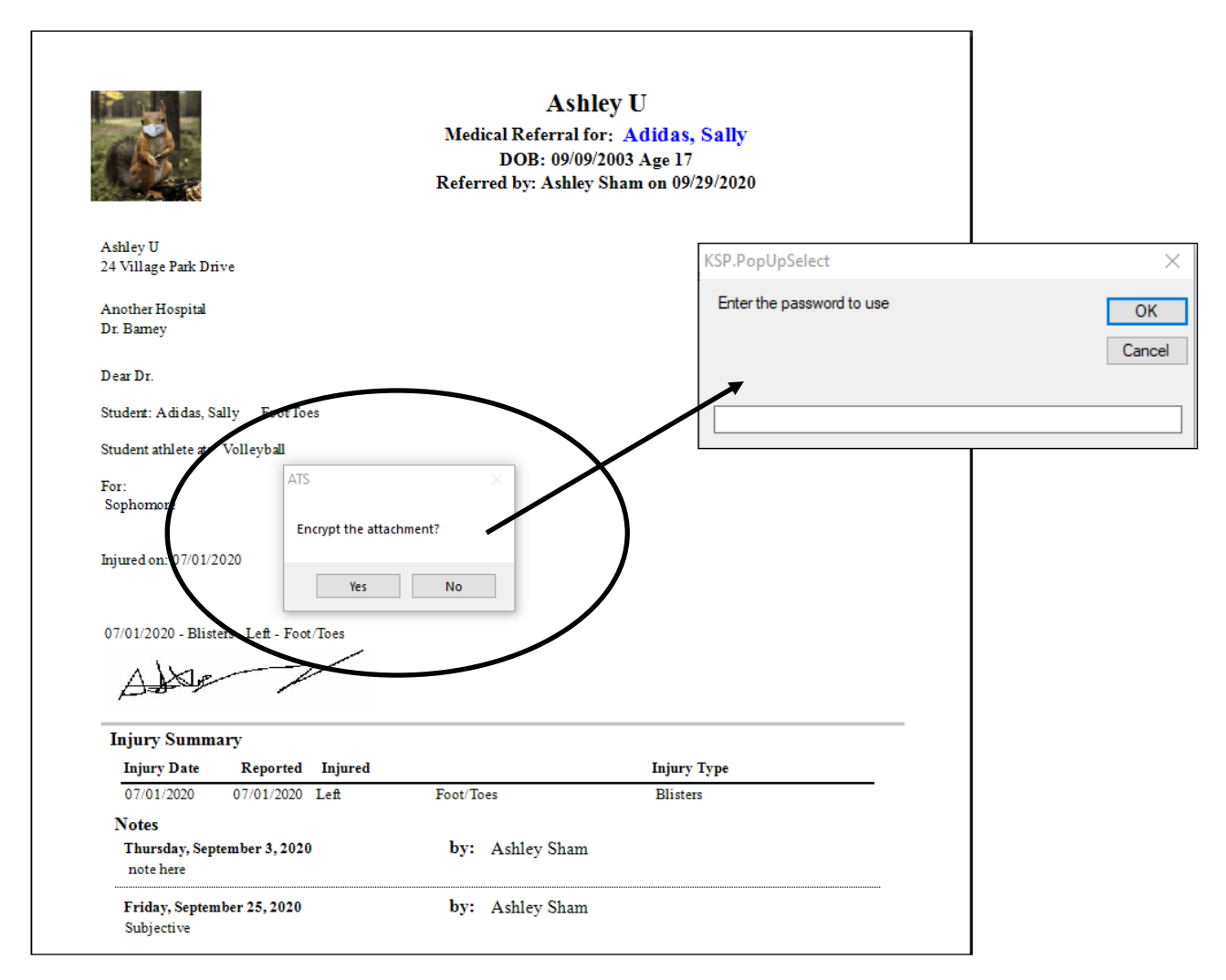

An email will open with the encrypted referral attached. You may enter any message desired in the email area. Click send when you are ready.

| E 🔒 S O               | ↑ 🗸 🗢 Report from ATS - Message (HTML)                                                                                                    |
|-----------------------|----------------------------------------------------------------------------------------------------|
| FILE MESSAGE          | INSERT OPTIONS FORMATTEXT REVEW                                                                                                    |
| Paste V Format Pai    | $\begin{bmatrix} Calibri & \cdot & 12 & \cdot & A^* & A^* & \vdots & \cdot & \vdots & \cdot & \bullet \\ B & I & \underline{U} & \underline{2^*} & \cdot & \underline{A} & \cdot & \vdots & \vdots & \vdots & \bullet & \bullet \\ Basic Text & & & & & & & & & & & \\ \hline & & & & & & &$ |
| To<br>Send<br>Subject | ashley@kefferdevelopment.com Report from ATS                                                                                                    |
| Attached              | A Medical Referral 2020930 91024141 6373702080 Encrypted.pdf (63 KB)                                                                                                    |
| Enter Message H       | fere                                                                                                    |